### **Getting Started with TDSDVD**

You can use this side of the Quick Reference to get started taking measurements with the Optical Storage Analysis and Measurements Application (TDSDVD). The other side contains a complete menu tree of the TDSDVD software.

**NOTE.** For complete operating instructions and General Safety information, refer to the Online Help for the application.

The TDSDVD application is designed to meet the test requirements of the CD/DVD/MO industry for current and next-generation designs. Supported tests include industry specific amplitude, timing and jitter measurements, along with the flexibility to substitute any of the signal processing blocks for testing next-generation designs.

### Performing Amplitude and Timing Measurements

To take measurements, follow these steps:

- 1. From the oscilloscope menu bar, select File> Run Application> Optical Storage Analysis.
- 2. From the application menu bar, select Measurements> Standards and then the appropriate standard.
- **3.** Select Measurements> Inputs> Show. Select the data signal, data path, and the clock signal to configure the parameters.

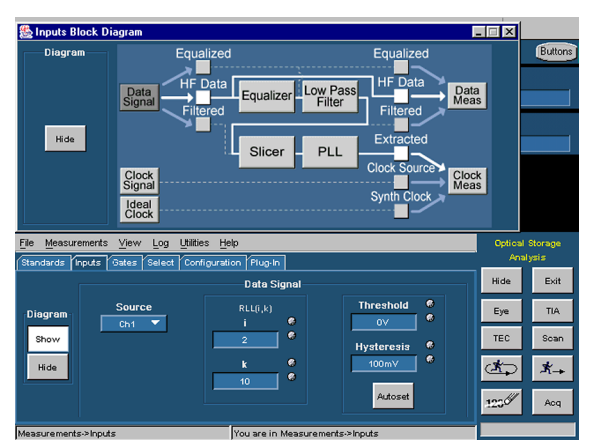

4. In the Measurements> Inputs> Data Signal area, select Autoset to set the threshold and hysteresis.

- **5.** To take a measurement on a gated signal, select Measurements> Gates> Cursors. If the signal is not gated, select Measurements> Gates> None.
- **6.** Select Measurements> Select and then a measurement. You can select up to six measurements.

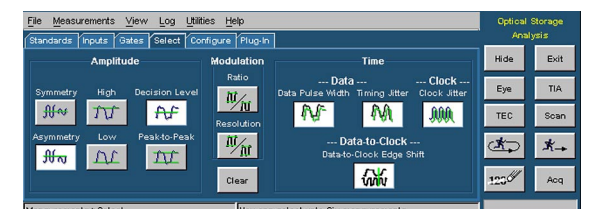

### 7. Select Measurements> Configure.

| Elle Measurements View Log Littlities Help<br>(Standards Vinputs Visates Select (Configure Plug-In                                                                                                    | Optical Storage<br>Analysis |      |
|----------------------------------------------------------------------------------------------------|-----------------------------|------|
| Selected Measurements Data Edge                                                                                                    | Hide                        | Exit |
| Asym Level PW Jitter Shift Jitter All                                                                                                    | Eye                         | TIA  |
| Subject nT Adjacent nT Adj Pos Clock Edge                                                                                                    | TEC                         | Scan |
| From n =  From n =  From n | Ì                           | *-   |
| To n = C To n = C Sym. & Holds<br>11 Divisor nT C Both V                                                                                                    | 1230                        | Acq  |
|                                                                                                    |                             |      |

- 8. Select each measurement and set up the options.
- **9.** Select the Start Single Sequence command button (a Running Man icon) to start taking measurements.

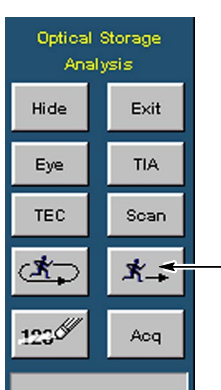

Start Single Sequence command button (Running Man icon)

## Results are displayed as a summary and as individual measurements (List by nT).

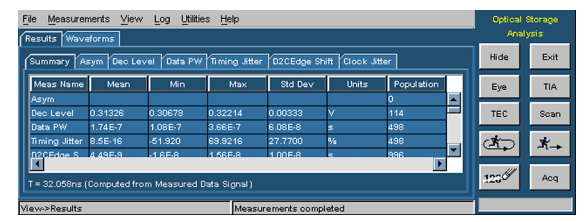

 Select View> Results > Summary> Details and then select a format in which to display the results: Histogram, Plot or Listing.

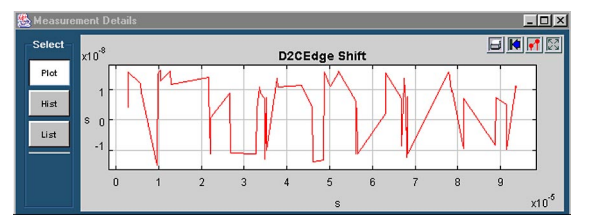

# For up-to-date information on Tektronix oscilloscope solutions for Optical Storage Analysis, access the <u>www.tektronix.com/Measurement/scopes/</u> web page.

#### **TDSDVD Ordering Information**

This application supports the TDS5000B,TDS5000, TDS/CSA7000, and TDS/CSA7000B series oscilloscopes; refer to the *Optional Applications Software on Windows-Based Oscilloscopes Installation Manual* for a list of specific models. The optional applications CD also includes a PDF file of the installation manual.

If Option DVD was ordered with your new TDS or CSA oscilloscope:

 Optical Storage Analysis and Measurements Application is installed and enabled

To order an upgrade for an existing oscilloscope:

- Order the TDS5BUP Option DVD
- Order the TDS5UP Option DVD
- Order the TDS7BUP Option DVD
- Order the TDS7UP Option DVD
- Order the CSA7BUP Option DVD
- Order the CSA7UP Option DVD

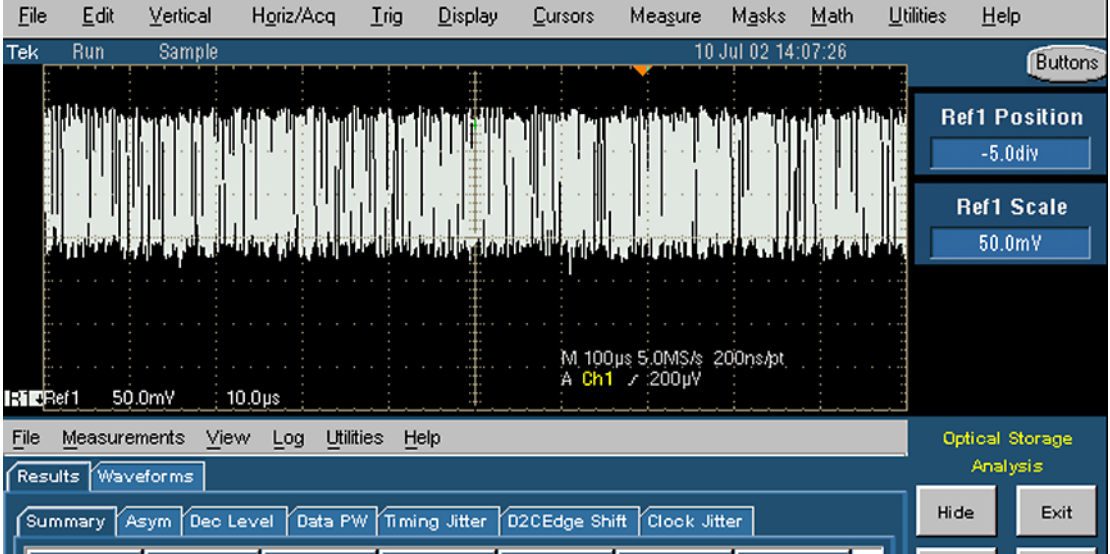

TDSDVD Optical Storage Analysis and Measurements Application Reference

| Meas Name                                         | Mean    | Min     | Max     | Std Dev | Units | Population |  |   | Eye  | TIA  |
|---------------------------------------------------|---------|---------|---------|---------|-------|------------|--|---|------|------|
| Asym                                              |         |         |         |         |       | 0          |  | Ш |      |      |
| Dec Level                                         | 0.31326 | 0.30678 | 0.32214 | 0.00333 | V     | 114        |  |   | TEC  | Scan |
| Data PW                                           | 1.74E-7 | 1.08E-7 | 3.66E-7 | 6.08E-8 | s     | 498        |  | Ш |      |      |
| Timing Jitter                                     | 8.5E-16 | -51.920 | 69.9216 | 27.7700 | %     | 498        |  |   | ್ರ   | *    |
| D2CEdge S                                         | 4.49E-9 | -1.6E-8 | 1.56E-8 | 1.00E-8 | ج     | 996        |  |   | -    |      |
| T = 32.058ns (Computed from Measured Data Signal) |         |         |         |         |       |            |  |   | 1230 | Acq  |
| ew>Results Measurements completed                 |         |         |         |         |       |            |  |   |      |      |

www.tektronix.com

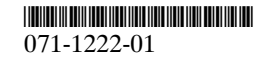

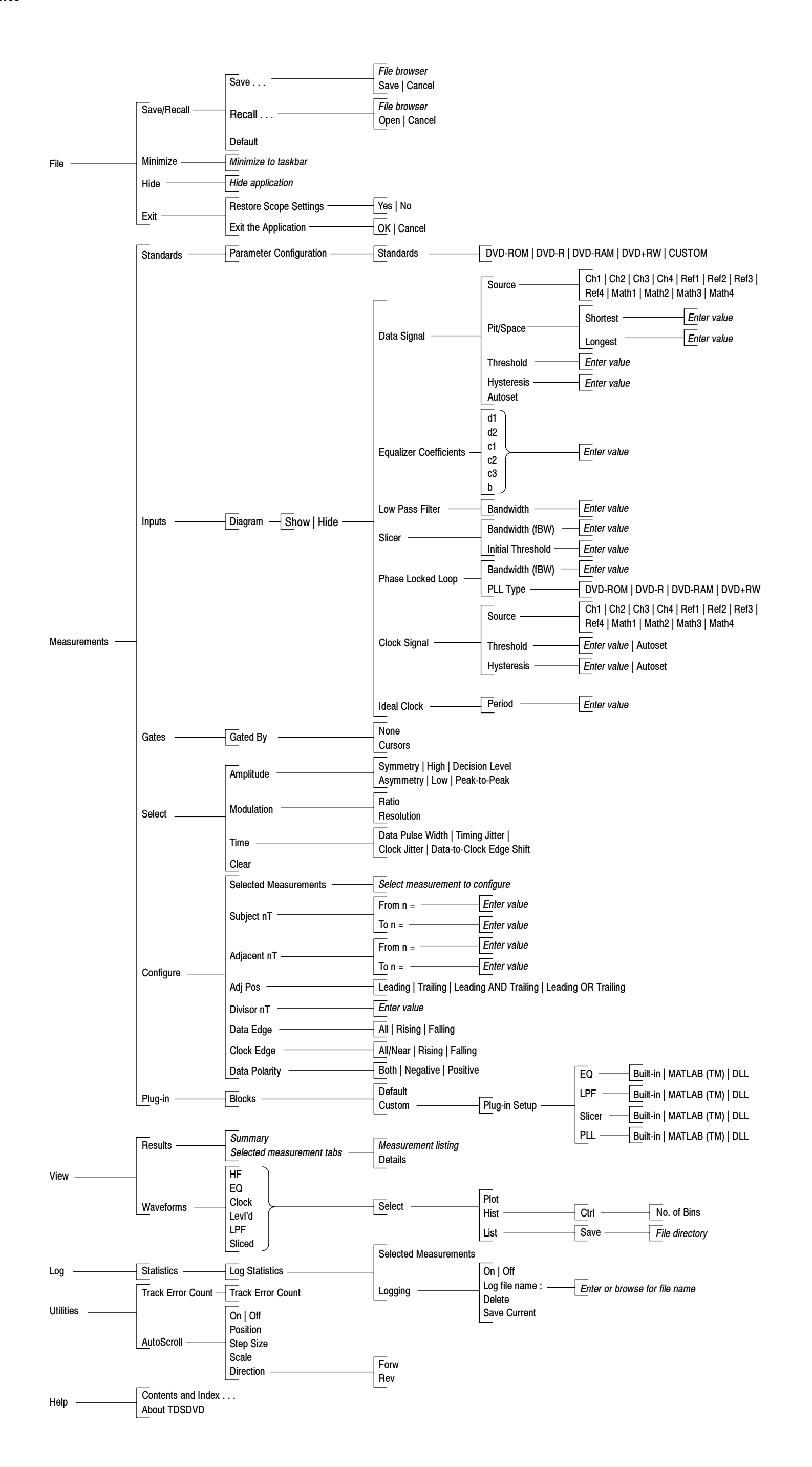

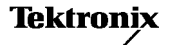